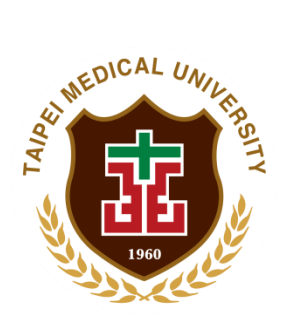

臺北醫學大學

## 試驗計畫條碼管理系統暨試驗

## 計畫追蹤管理資訊系統

線上顯著財務利益暨非財務關係申報說明及申報表使用說明手冊

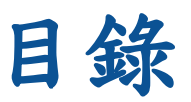

| JIRB 系統線上申請系統功能      | 3 |
|----------------------|---|
| 顯著財務利益暨非財務關係申報說明及申報表 | 3 |

## ➢ JIRB系統線上申請系統功能

## ■ 顯著財務利益暨非財務關係申報說明及申報表(COI)

此功能提供試驗計畫主持人或已是案件相關人的使用者,可 將相關研究人員加至案件相關人當中後,讓各個研究人員於線上 填寫顯著財務利益暨非財務關係申報說明及申報表(COI)。待所 有人填表完成,再統一由計畫主持人將該表連同試驗案件一起送 出給 JIRB 審查端。

▲注意:此線上填寫 COI 功能有以下條件:
(1)填表人需要有 IRB 系統審核通過之有效帳號。
(2)填表人帳號需要添加到案件相關人表格。
(3)填表人需要有可添加在案件相關人表格上的對應角色。
(4)除 PI 本人帳號以外,其餘人員帳號只能見到自己的 COI 內容。
(5)PI 必須在送出案件前為 COI 表單最後一位儲存人,表單才會顯示
PI 簽章。若簽章後有人員修改自己的 COI,則 PI 簽章會移除。

相關操作如下:

首先須由申請端人員,不論是 PI 本人、助理、廠商助理等角 色,在建立試驗案件並且優先填寫人體試驗研究申請書後,將此 試驗案件需填 COI 的所有研究人員添加到案件相關人列表中,即 可讓相關人員於登入 IRB 系統後進入案件填寫個人 COI。

待所有人皆填寫完 COI後,由 PI 本人帳號做 COI 表單最後一次儲存來簽章上 PI 名字後,即可照原本流程步驟用下一步送出 試驗案件給 IRB 進行後續審查作業。

| ⑧ 臺北醫學大學:                                           | 试验计畫住           | 长码管理系            | 統暨試驗計畫追蹤                              | 管理资讯系统            | 剩下58分57秒 系统登<br>- | 2 <b>2 2 2</b> 2 2 2 3 1 4 |                |              |     |               | 2           | 0 1 Velcone, - |
|-----------------------------------------------------|-----------------|------------------|---------------------------------------|-------------------|-------------------|----------------------------|----------------|--------------|-----|---------------|-------------|----------------|
| A 🖌 🔀 😋                                             | 🖀 🗊 >           | 新紫管理             |                                       |                   |                   |                            |                |              |     |               |             |                |
| <b>20</b> * X                                       | 新索等             | - 19 - 1 - 1 - 1 | 计支票标案管理                               |                   |                   |                            |                |              |     |               |             |                |
| 🖀 A6. 🗸 🗸                                           | and and B       | -20 - 100        | 1 1 1 1 1 1 1 1 1 1 1 1 1 1 1 1 1 1 1 |                   |                   |                            |                |              |     |               |             |                |
| • 助理·共同/協同主持人 •                                     | 本全案件编筑:         |                  |                                       |                   |                   |                            |                |              |     |               |             | - E1           |
| 🚔 #R. 🗸 🗸                                           | 3.版计重3<br>计重主持/ | 義名稿:<br>人:       |                                       | 用中報告報手:           |                   |                            |                |              |     | 案件状態:         |             |                |
| - 将辨事项                                              | Display         | 10 8 70007       | da .                                  |                   |                   |                            |                |              |     | Search        |             |                |
| • 新教管理                                              |                 |                  |                                       |                   |                   |                            |                |              |     |               | 3681 CH.    |                |
| - 複合管理                                              |                 | 項次               | •                                     | 表單名稱              |                   |                            |                |              |     |               |             |                |
| - 試驗業達成管理                                           |                 | 1                | 優先構成                                  | 人體試驗研究申請          | \$                |                            |                |              |     |               |             | -              |
| - 最新公告                                              |                 | 2                | Of the same                           | 量料及安全体型用:         | 计重                |                            |                |              |     |               |             | 0              |
| 一 检索下载                                              |                 | 3                | 必要構業                                  | <b>麥查費用聲明切結</b> 年 | \$                |                            |                |              |     |               |             | 0              |
| <ul> <li>试验累執行許可簽標流程</li> </ul>                     |                 | 4                | 32 K K                                | 就验/研究生持人案         | 141               |                            |                |              |     |               |             | 0              |
| <ul> <li>試驗計畫這蹤管理質試系</li> <li>該條作平冊(申請減)</li> </ul> |                 | 0                | CALLS.                                | 17 2 5 0 5        |                   |                            |                | 1            | 盾上は | the the state | +           | 0              |
| (K)                                                 |                 | 7                |                                       | 128<br>(228-55    |                   |                            |                | 1.           | 一   | 局 甲 請         | 衣           | 0              |
|                                                     |                 | 8                | 0.2.1.1                               | AS181515531       | 财務關係申報就研及申求       | LA                         |                |              |     |               |             | 0              |
|                                                     |                 | 9                | ****                                  | 主持人個人質料(個         | 【人胡曆、兹朱��敏CP#     | (体展针法)                     |                |              |     |               |             | 0              |
|                                                     |                 | 10               | 道径填窝                                  | 試驗研究申請單位)         | N % \$            |                            |                |              |     |               |             | 0              |
|                                                     | Showing 1       | to 10 of 27      | entries                               |                   |                   |                            |                |              |     |               | Draviour, 1 | 2 2 East       |
|                                                     |                 |                  |                                       |                   |                   |                            |                |              |     |               | 1101005     | S O HEAL       |
|                                                     | 客件加盟。           | L.               |                                       |                   |                   |                            |                |              |     |               |             |                |
|                                                     | 福式              | 杨建               |                                       | 4.5               |                   | 网络蒙拉                       |                | 86           |     | 描圣财格利益中超说明    |             |                |
|                                                     | 1               | bluesnow001      |                                       | winnie001         |                   | 0987654321                 |                | 助理           |     |               |             |                |
|                                                     |                 |                  |                                       |                   |                   |                            |                |              | _   |               |             |                |
|                                                     |                 |                  |                                       | 案件相関人: 相影         | I人如為北醫帳號,帳        | 號前靖加上[TNU]                 | 計畫主持人          | ▼ ③ 新增素件相關人  |     |               |             |                |
|                                                     |                 |                  |                                       | 84 M              | 人為使用此醫帳號登         | しま,请输入[TNU]H               | 比醫機號,如為一般註冊會員員 | 【重接輸入は研帳號即可・ |     |               |             |                |
|                                                     |                 |                  | 请選擇案件                                 | 下一步動作: -          |                   |                            |                |              |     |               |             | *              |

1. 請申請端人員建立試驗案件後優先填寫「人體試驗研究申請書」。

4

| ⑧ 臺北醫學大學                                       | 试验计查信               | 长码管理     | 系統暨試驗計畫追蹤                | 管理资訊系統 <sup>判下5</sup>   | 8分57秒 条晚登出 乙文斯封持                       |                 |            | 🖂 🔘 👤 Velcome,<br>vinnie001 | -  |
|------------------------------------------------|---------------------|----------|--------------------------|-------------------------|----------------------------------------|-----------------|------------|-----------------------------|----|
| A 🖌 🗹 😋                                        | 🗌 🕯 🕅 🔿             | 新紫管理     |                          |                         |                                        |                 |            |                             |    |
| <b>19</b> 8 16 17                              | 新宏信                 | - 17 .   | 建格林安全斯安平坦                |                         |                                        |                 |            |                             |    |
| M A 은 🗸 🗸                                      |                     |          |                          |                         |                                        |                 |            |                             |    |
| ▶ 助理、共同/協同主持人                                  | 本會案件                | 4號:      |                          |                         |                                        |                 |            | 春素频型:                       | +  |
| 💼 ## 🗸 🗸                                       | <b>以版计量</b><br>计重点持 |          |                          |                         |                                        |                 |            |                             |    |
| - 将财事项                                         | Display             | Search   |                          |                         |                                        |                 |            |                             |    |
| • 新餐管理                                         |                     |          |                          |                         |                                        |                 |            |                             |    |
| - 報告管理                                         |                     | 項次       | <ul> <li>填劣模序</li> </ul> | 表單名稱                    |                                        |                 |            | 0                           |    |
| - 試驗業達成管理                                      |                     | 1        | 使光线术                     | 人證試驗研究申結書               |                                        |                 |            | /                           |    |
| - 最新公告                                         |                     | 2        | ****                     | 資料及安全法監測計畫              |                                        |                 |            | 0                           |    |
| - 檔案下載                                         |                     | 0        | 024X                     | 春堂賀市東村の准备<br>計論/広告主法(系計 |                                        |                 |            | 0                           |    |
| <ul> <li>試驗業執行許可兼相流程</li> </ul>                |                     | -        | a set s                  | 计支索接通                   |                                        |                 |            | 0                           |    |
| <ul> <li>試驗計畫這蹤管理質試系<br/>純操作手冊(申請鴻)</li> </ul> |                     | 6        | 2842                     | ****                    |                                        |                 |            | 0                           |    |
| (€                                             |                     | 7        | 2848                     | 国教教告表                   |                                        |                 |            | 0                           |    |
|                                                |                     | 8        | 必要填充                     | 服着对将利益整非对称弱位            | 中级视明及中超表                               |                 |            | 0                           |    |
|                                                |                     | 9        | <b>◎要填</b> 窝             | 主持人個人資料(個人問題            | 、蔬床就融GCP和(依贤科革)                        |                 |            | 0                           |    |
|                                                |                     | 10       | 连环族窝                     | 試驗研究申請單位同意書             |                                        |                 |            | 0                           |    |
|                                                | Showing             | to 10 of | 27 entries               |                         |                                        |                 |            | Previous 1 2 3 Next         |    |
|                                                |                     |          |                          |                         |                                        |                 |            | _                           |    |
|                                                | 案件相關                | r        |                          |                         |                                        |                 |            |                             |    |
|                                                | 項次                  | 候號       |                          | 14.S                    | 期站定场                                   | A.E.            | 雕著财務利益申報說明 |                             | Ξ. |
|                                                | 1                   | bluesno  | w001                     | winnie001               | 005751231                              |                 |            |                             |    |
|                                                | <                   |          |                          | 業件相関人: 相関人かり            | 此醫帳號,帳號前續加上[DNU] 計畫主將人                 | ▼ ● 新建条件相辅人 營   |            | >                           |    |
|                                                |                     |          |                          | 14 18 1 18 AB           | <b>至止县将独县入舍,请输入[[]][]</b> ;北督接魏,如為一般誌。 | F含真则直接输入这些链数和可。 |            |                             |    |
|                                                |                     |          | 请選擇案件                    | <b>?</b> ***: 42-6      | 后古研究人昌和                                | 利安化扣阻」          | し別事        |                             | Ŧ  |
|                                                |                     |          |                          | 4. 府尸                   | 川角柳九八貝加                                | 11 录作相關/        | 1717       |                             |    |

 請建立案件的人員將所有試驗相關研究人員的帳號添加到「案件 相關人」列表中。有加入列表中的人員帳號,才可以於登入系統 後看見該試驗案件,並且填寫 COI。

| N 7 5 M                  |                        |            |           |                    |                   |            |                   |              |      |  |
|--------------------------|------------------------|------------|-----------|--------------------|-------------------|------------|-------------------|--------------|------|--|
| - 試驗業達與管理                |                        | 1          | 任先城窝      | 人體試驗研究申請書          |                   |            |                   |              | 1    |  |
| <ul> <li>最新公告</li> </ul> |                        | 2          | 必要填写      | 资料及安全体型测計畫         |                   |            |                   |              | 0    |  |
| - 档案下载                   |                        | 3          | 必要填写      | 赛盘费用柴明切档套          |                   |            |                   |              | 0    |  |
| - 試驗業執行許可兼植流程            |                        | 4          | 必要構寫      | 試驗/研究主拼人聲明         |                   |            |                   |              | 0    |  |
| : 試驗計畫這販管理質訊魚            |                        | 5          | 必要構業      | 计宣言损失              |                   |            |                   |              |      |  |
| <b>杭操作于将(申猜端)</b>        |                        | 6          | 必要填写      | 计重要                |                   |            |                   | 颜著财務利益中级說明   |      |  |
| ®                        |                        | 7          | 必要構寫      | 偶赏极合表              |                   |            |                   | 0            |      |  |
|                          |                        | 8          | 必要填写      | <b>麻苦对药利益整非对药制</b> | 8中级视明及中级表         |            |                   |              |      |  |
|                          |                        | 9          | 必要填写      | 主持人個人資料(個人簡麼       | 、臨床試驗GCP和(体資料單)   |            |                   |              |      |  |
|                          |                        | 10         | 选择填写      | 试验研究申請單位同意書        |                   |            |                   |              |      |  |
|                          | Showing 1              | to 10 of 2 | 7 entries |                    |                   |            |                   | ▲            |      |  |
|                          |                        |            |           |                    |                   |            |                   |              |      |  |
|                          | 常件相關。                  | L.         |           |                    |                   |            |                   |              |      |  |
|                          | 项次                     | 係號         |           | 地名                 | 财格电话              |            | 5 R               | 颜馨财務利益申報說明   |      |  |
|                          | 1                      | bluesnow0  | 01        | winnie001          | 0987654321        |            | R0 12             |              |      |  |
|                          | 2                      | bluesnow   |           | winnie             | 0987654321        |            | 计重点将人             |              |      |  |
|                          | 3                      | bluesnow0  | 02        | winnie002          | 0987654321        |            | 共同主持人             |              |      |  |
|                          | 4                      | bluesnow0  | 03        | winnie003          | 0987654321        |            | 危苛                |              |      |  |
|                          | 新增成功·                  |            |           |                    |                   |            |                   |              |      |  |
|                          |                        |            |           |                    |                   |            |                   |              |      |  |
|                          |                        |            |           | 繁件稿 II人: bluesnowl | 03                | 版商         | ▼ ● 新培素件和精人 🖀     |              |      |  |
|                          |                        |            |           | 相關人為使              | 用北蕃快说晏入墙,请输入[TRU] | +北醫懷號,如為一后 | (並符會員則直接輸入該将接號即可) |              |      |  |
|                          |                        |            |           |                    |                   | 3. 7       | <b>◇室件相關</b>      | 人列表提供標       | 示該人員 |  |
|                          |                        |            | 请選擇員      | #キデー歩動作: =====     | 请送译               | N          | N 2N TT THE BR    | A STATE WORK |      |  |
|                          |                        |            |           |                    |                   | L. L.      | 且不口沽官             | 肪茧时政利长       | 由规主  |  |
|                          |                        |            |           | <b>*</b> 4         | 8.85 × 50.35      | 7          | してし供局             | 顾有财伤们鱼       | THA  |  |
|                          |                        |            |           |                    |                   |            |                   |              |      |  |
|                          |                        |            |           |                    |                   |            |                   |              |      |  |
|                          | 100 Application © 2014 |            |           |                    |                   |            |                   |              |      |  |

 案件相關人列表提供「顯著財務利益申報說明」的標示欄位,當 已填寫完畢的人員,可在下次重新進入案件時,在該欄位看見「〇」 的標記符號。

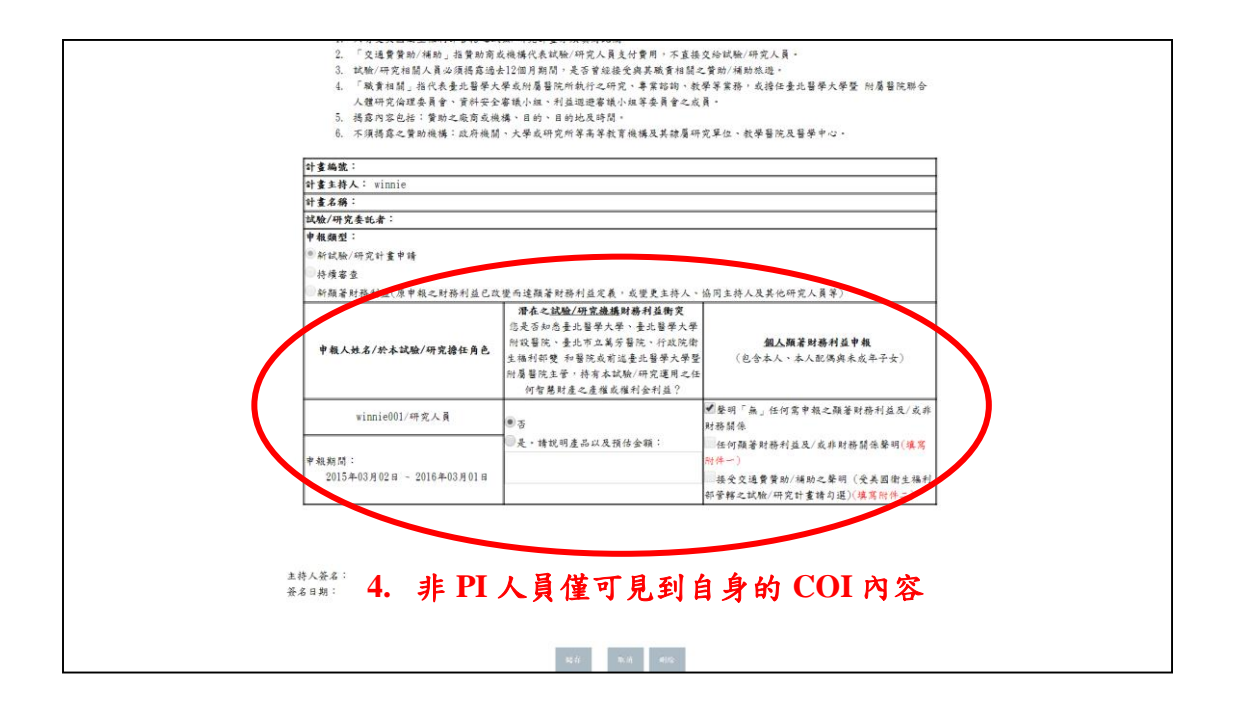

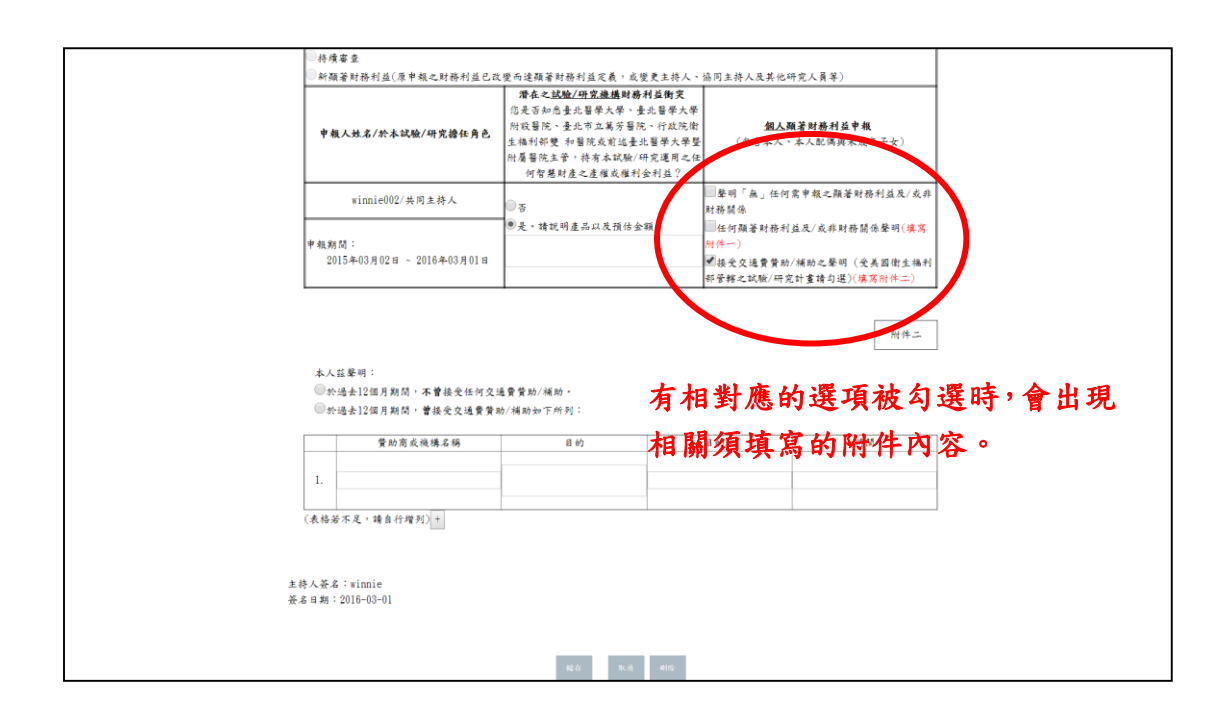

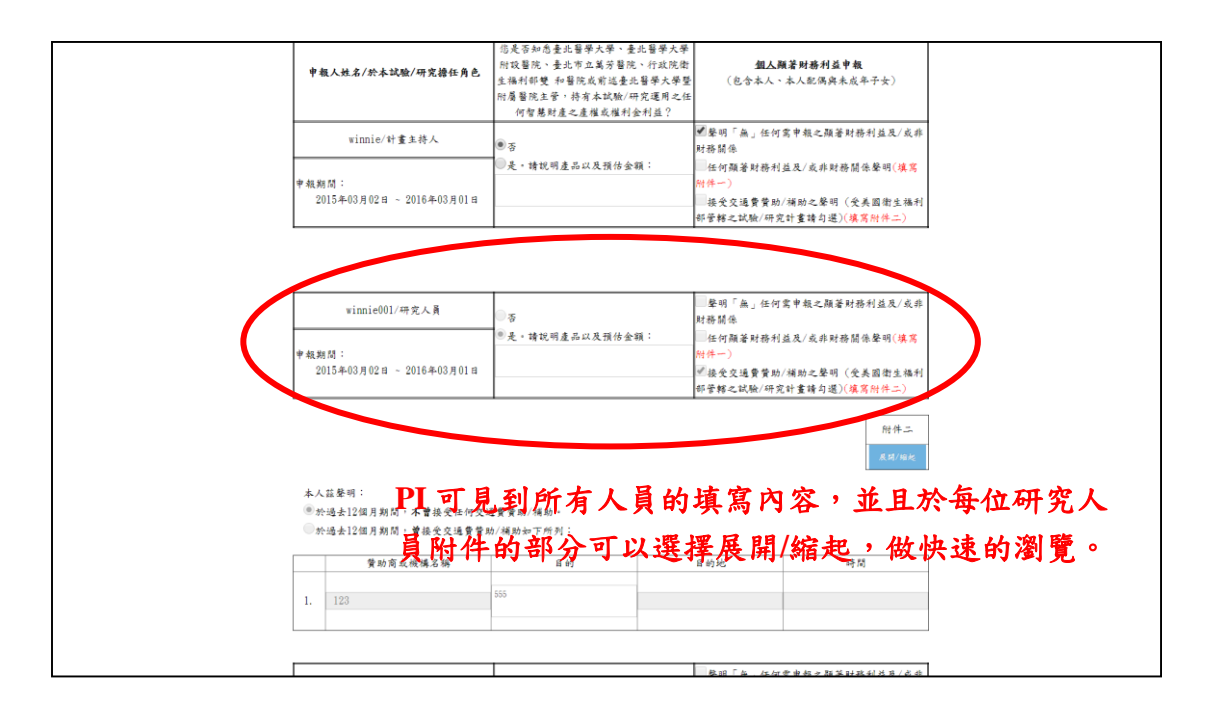

4. 填寫 COI 時,非 PI 人員僅可見到自身填寫內容。若為此試驗案 PI

帳號,才可以見到所有人的填寫內容。

- 5. 目前僅針對 PI 可匯出完整 COI 表單。
- 6. PI 確認後請於下一步選擇初審送出後,點選確認鈕。